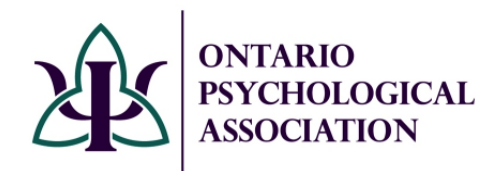

Updated October 2023

# **Find a Psychologist** Creating or Updating Profiles

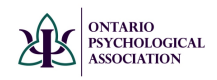

## Contents

| IMPORTANT- Eligibility                  | 3 |
|-----------------------------------------|---|
| Joining Find a Psychologist             | 3 |
| Removing from Find a Psychologist       | 4 |
| Find a Psychologist Profile Information | 5 |
| Member Details                          | 5 |
| Personal Information                    | 6 |
| Address Information                     | 7 |
| Adding a New Address                    | 7 |
| Editing an Existing Address             | 9 |
| Removing an Address                     | 9 |
| Professional Information1               | 0 |
| Reviewing Find a Psychologist Profile1  | 1 |

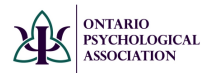

## **IMPORTANT- Eligibility**

Please note that only active OPA members that are registered in good standing with the College of Psychologists of Ontario are eligible to be listed on the <u>Find a</u> <u>Psychologist search</u>.

## Joining Find a Psychologist

**To be listed on Find a Psychologist, you must first opt-in to the program.** See the steps below to opt-in, or verify that you have already opted in. *Please note if you are in a category of membership that is not eligible to join Find a Psychologist, these options will not be viewable to you.* 

**Step 1:** Go to the <u>OPA website</u> **Step 2:** Go to the Login screen

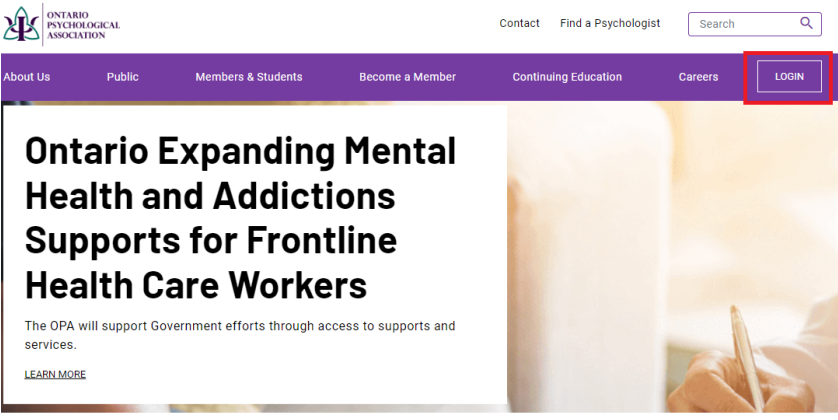

#### **Step 3:** Enter login credentials

Step 4: Click on the Find a Psychologist tab on the left-hand side

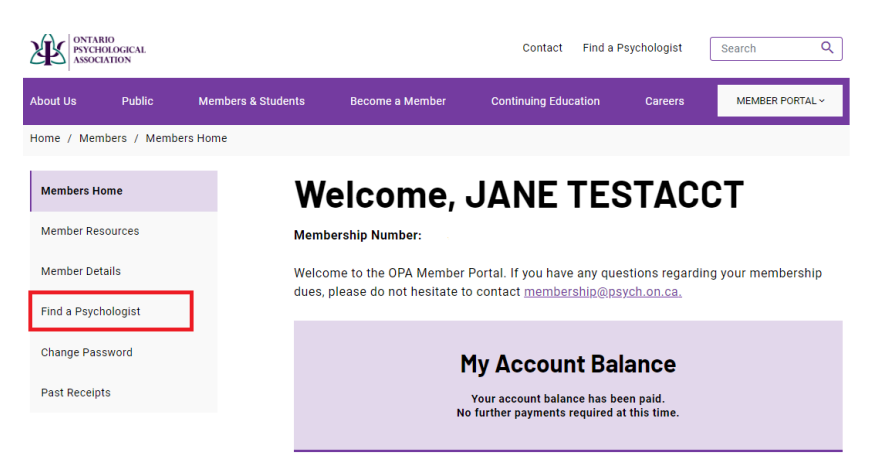

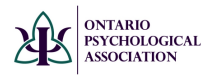

Step 5: Check off consent box to be listed in Find a Psychologist and click SAVE

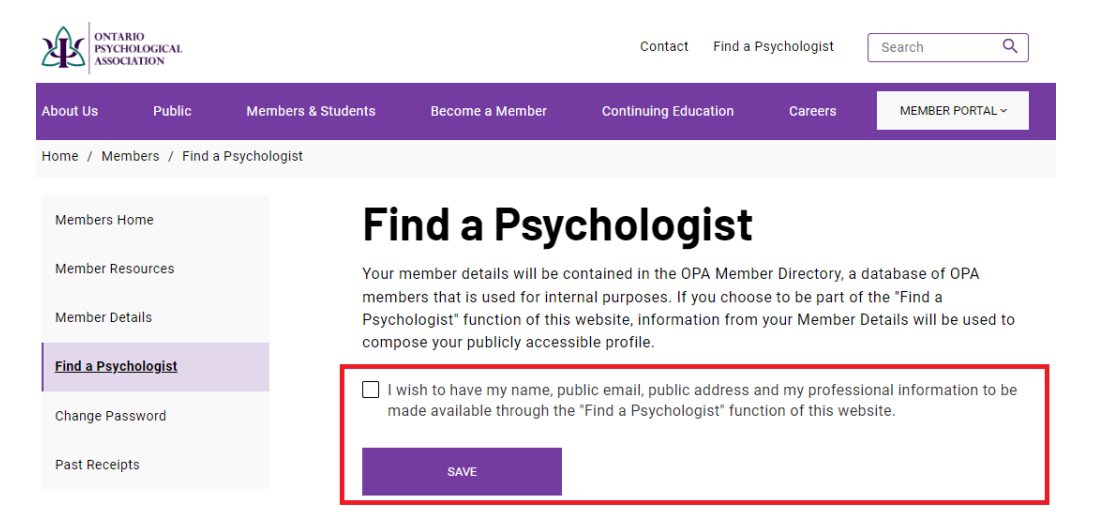

## **Removing from Find a Psychologist**

If you wish to be removed from Find a Psychologist, you can follow the same steps to opt-in, <u>unchecking the consent box</u> and click **SAVE**.

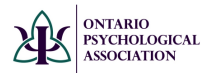

## **Find a Psychologist Profile Information**

Whether you are newly joining Find a Psychologist or updating your existing profile, follow the steps below to edit your Find a Psychologist Profile

#### **Member Details**

While still logged into your account on the OPA website, click on the **Member Details tab** (left-hand side).

| ONTARIO<br>PSYCHOLOGICAL<br>ASSOCIATION |               |                            |                                  | Contact          | Find a Psycho      | logist          | Search            | Q     |
|-----------------------------------------|---------------|----------------------------|----------------------------------|------------------|--------------------|-----------------|-------------------|-------|
| About Us Public                         | Members & Stu | udents                     | Become a Member                  | Continuing Edu   | cation C           | areers          | MEMBER PORT       | ſAL ∽ |
| Home / Members / Meml                   | ber Details   |                            |                                  |                  |                    |                 |                   |       |
| Members Home                            |               | Me                         | mber De                          | tails            |                    |                 |                   |       |
| Member Resources                        |               | Please e                   | nsure that the followin          | g information is | complete and       | correct.        |                   |       |
| Member Details                          |               | PEF                        | SONAL INFORMATION                | ADDRESS IN       | FORMATION          | PROFE           | ESSIONAL INFORMAT | ION   |
| Find a Psychologist                     |               | Pers                       | onal Informa                     | tion             |                    |                 |                   |       |
| Change Password                         |               | Title*                     |                                  |                  |                    |                 |                   |       |
| Past Receipts                           |               | DR.                        | ~                                |                  |                    |                 |                   |       |
|                                         |               | First Nam                  | e*                               | Middle Name      |                    | Last Na         | ame*              |       |
|                                         |               | JANE                       |                                  |                  |                    | TEST            | ACCT              |       |
|                                         |               | Gender                     |                                  |                  | Date of Birth*     |                 |                   |       |
|                                         |               | SELECT                     |                                  | ~                | 10/30/2022         |                 |                   |       |
|                                         |               | Primary E                  | mail Address*                    |                  | Public Email A     | ddress          |                   |       |
|                                         |               | DRN@P                      | SYCH.ON.CA                       |                  | drn@psych.on       | .ca             |                   |       |
|                                         |               | Used by OPA<br>account use | to contact you. Your email addre | ess is also your | This email is show | n in Find a Psy | rchologist        |       |

Once in the Member Details section, there will be three subsections that will need to be updated: **Personal Information, Address Information and Professional Information** 

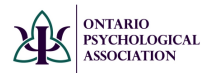

,

#### **Personal Information**

While on the **Member Details** page, you can update personal information about yourself. Once updated, ensure you click SAVE.

This is the section where you add the email address you wish to have listed on Find a Psychologist. You also have the option to add a photo or image and an About Me section to your profile.

| ONTARIO<br>PSYCHOLOGICAL<br>ASSOCIATION |                                      |                    | Contac                        | t Find a Ps   | ychologist   | Search Q             |
|-----------------------------------------|--------------------------------------|--------------------|-------------------------------|---------------|--------------|----------------------|
| out Us Public                           | Members & Students                   | Become a Me        | mber Continuing Ed            | ducation      | Careers      | MEMBER PORTAL ~      |
| me / Members / Mem                      | ber Details                          |                    |                               |               |              |                      |
| Members Home                            | м                                    | embe               | r Netails                     |               |              |                      |
| Member Resources                        | Pleas                                | se ensure that the | e following information i     | is complete a | and correct. |                      |
| Member Details                          |                                      | PERSONAL INFORM    | ATION ADDRESS                 | INFORMATION   | PROF         | ESSIONAL INFORMATION |
| ind a Psychologist                      |                                      |                    |                               |               |              |                      |
| Change Password                         | Pe                                   | rsonal Inf         | ormation                      |               |              |                      |
| Past Receipts                           | Title                                |                    |                               |               |              |                      |
|                                         | U.C.                                 |                    |                               |               |              |                      |
|                                         | First                                | Name*              | Middle Name                   |               | Last N       | ame*                 |
|                                         | JAN                                  | E                  |                               |               | IESI         | ACCI                 |
|                                         | Gende                                | аг<br>             |                               | Date of Bi    | rth*         |                      |
|                                         | SEL                                  | ECT                | Ũ                             | 10/30/20      | 22           |                      |
|                                         | Prima                                | ry Email Address*  |                               | Public Em     | ail Address  |                      |
|                                         | DRN                                  | I@PSYCH.ON.CA      | ur email address is also your | drn@psy       | ch.on.ca     | wheleelat            |
|                                         | NTARIO<br>SYCHOLOGICAL<br>SSOCIATION |                    |                               |               |              |                      |
| ontario_psycho                          | blogical_association_si              | m Browse           |                               |               |              |                      |
|                                         |                                      |                    |                               |               |              |                      |
| About Me (Char                          | acters left: 1988)                   |                    |                               |               |              |                      |
| TEST PROFILE                            |                                      |                    |                               |               |              |                      |
| Were you recruit                        | ed by a current OPA m                | ember?*            | Name of person w              | ho recruite   | d you        |                      |
| NO                                      |                                      | ~                  |                               |               |              |                      |
| Membership Ca                           | legory                               |                    |                               |               |              |                      |
| Regular Membe                           | rship                                |                    |                               |               |              |                      |
| Regional Repres                         | entation                             |                    |                               |               |              |                      |

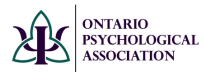

#### **Address Information**

This is the section where you add/update your **practice address(es)**. If you <u>do not have a physical address</u>, go to the Professional Information tab, and check off VIRTUAL SERVICES. This will ensure your profile still appears in the search results.

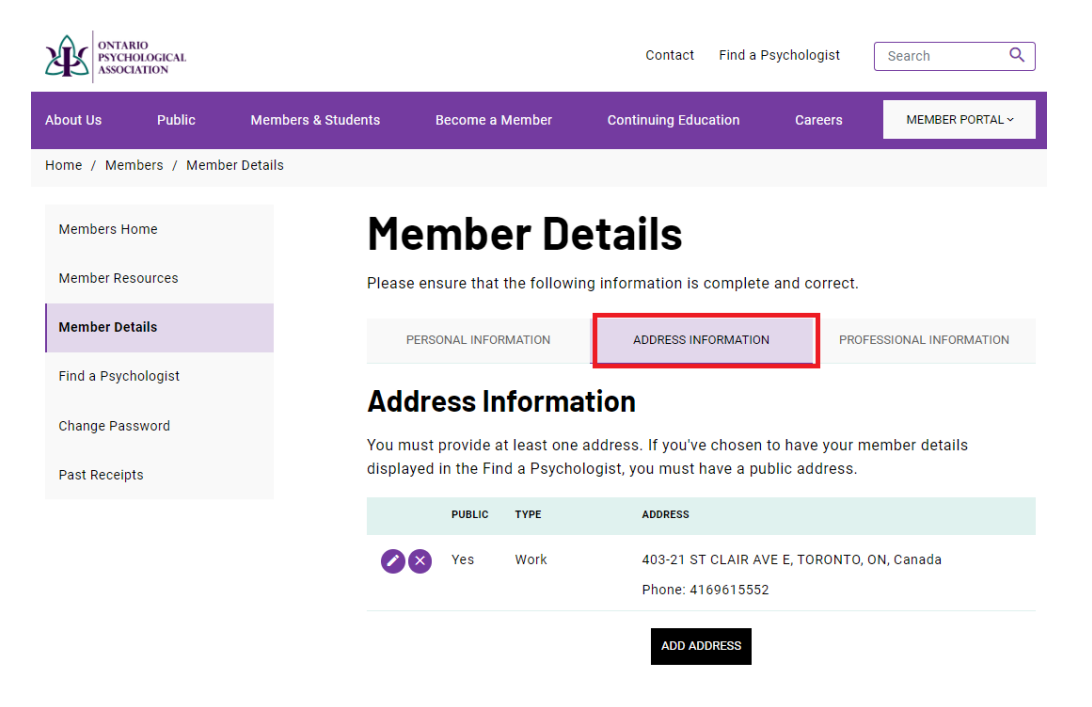

#### Adding a New Address

While on the Address Information, click **ADD ADDRESS**. In this section, you can add more than one address. Once you have entered your address information, click **SAVE**.

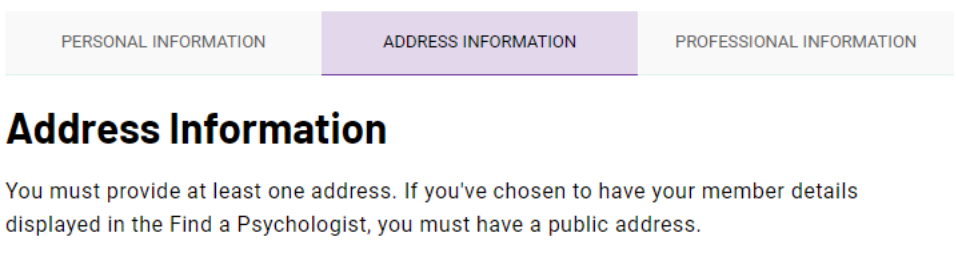

| PUBLIC | ТҮРЕ | ADDRESS                                                         |
|--------|------|-----------------------------------------------------------------|
| Yes    | Work | 403-21 ST CLAIR AVE E, TORONTO, ON, Canada<br>Phone: 4169615552 |
|        |      | ADD ADDRESS                                                     |

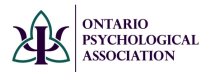

**Please note:** To appear on Find a Psychologist, you **MUST** have one address added and check off **Display this address in Find a Psychologist** OR you **MUST** check off **Virtual Services** (Professional Information tab).

### **New Address**

| Display this address in | Find a Psychologist. |          |
|-------------------------|----------------------|----------|
| Use this address as my  | r mailing address.   |          |
| Type of Address         |                      |          |
| SELECT TYPE             |                      | ~        |
| Address 1*              |                      |          |
|                         |                      |          |
| Address 2               |                      |          |
|                         |                      |          |
| City*                   | Province / State*    | Country* |
|                         |                      | CANADA 🗸 |
| Postal Code*            | Phone Number*        | Fax      |
|                         |                      |          |
| SAVE                    |                      |          |

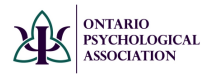

#### **Editing an Existing Address**

While on the Address Information page, click on the **Edit** button. In this section, you can update **type of address**, **address**, as well as **phone** and **fax** number. Once changes have been made to your address, click **SAVE**.

## **Member Details**

Please ensure that the following information is complete and correct.

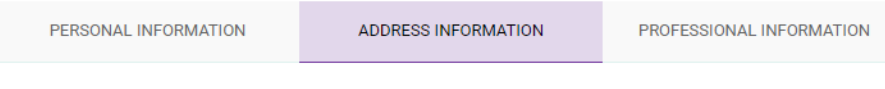

## Address Information

You must provide at least one address. If you've chosen to have your member details displayed in the Find a Psychologist, you must have a public address.

|      | PUBLIC | ТҮРЕ | ADDRESS                                                         |
|------|--------|------|-----------------------------------------------------------------|
| Edit | Yes    | Work | 403-21 ST CLAIR AVE E, TORONTO, ON, Canada<br>Phone: 4169615552 |

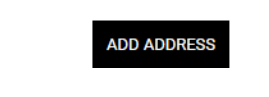

Removing an Address

While on the Address Information page, click (X) to remove.

## **Member Details**

Please ensure that the following information is complete and correct.

## Address Information

You must provide at least one address. If you've chosen to have your member details displayed in the Find a Psychologist, you must have a public address.

|            | PUBLIC | ТҮРЕ | ADDRESS                                                         |
|------------|--------|------|-----------------------------------------------------------------|
| <b>Ø</b> 8 | Yes    | Work | 403-21 ST CLAIR AVE E, TORONTO, ON, Canada<br>Phone: 4169615552 |
|            |        |      | ADD ADDRESS                                                     |

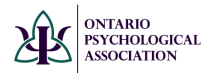

### **Professional Information**

Next, go to Professional Information. In this section you will be able to add/update your practice information. Once you have made changes, ensure you click **SAVE**. Note: The Areas of Concern have recently been updated, please review your Find a Psychologist Profile.

| /lember Details     | PERSONAL INFORMATION                                    | ADDRESS INFORMATION | PROFESSIONAL INFORMATION |
|---------------------|---------------------------------------------------------|---------------------|--------------------------|
| Find a Psychologist | Drofossional Inf                                        |                     |                          |
| Change Password     | Protessional inte                                       | ormation            |                          |
|                     | Office Name                                             | Position            | Age Group                |
| Past Receipts       | ONTARIO PSYCH ASSOCIATION                               | PSYCHOLOGIST        | Adolescent               |
|                     |                                                         |                     | Adult                    |
|                     |                                                         |                     | Child/Elementary         |
|                     |                                                         |                     | Child/Pre-School         |
|                     |                                                         |                     | Geriatric                |
|                     | Sliding Scale                                           | Type of Work        | Remote Assessment        |
|                     | ⊖ Yes                                                   | O Practice          | ○ Yes                    |
|                     | No No                                                   | Autonomous          | No No                    |
|                     |                                                         | O Supervised        |                          |
|                     | Are you a member of the College<br>of Ontario?<br>O Yes | of Psychologists    |                          |
|                     | No No                                                   |                     |                          |
|                     | Website                                                 |                     |                          |
|                     |                                                         |                     |                          |

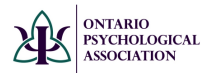

### **Reviewing Find a Psychologist Profile**

While still logged into your profile, click on Find a Psychologist (left-hand side). Here you will be able to view the practice information you submitted.

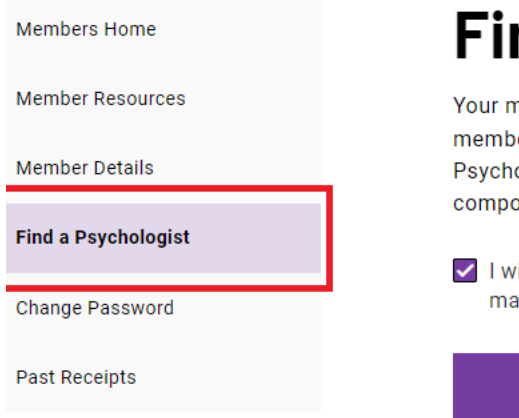

## **Find a Psychologist**

Your member details will be contained in the OPA Member members that is used for internal purposes. If you choose Psychologist" function of this website, information from yo compose your publicly accessible profile.

I wish to have my name, public email, public address an made available through the "Find a Psychologist" function

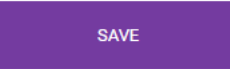

#### Preview

Below is a preview of your profile in the Find a Psychologi:

# **PESTACCT**

#### **Contact Information and Addres**

Email: drn@psych.on.ca

Work Address 403-21 St. Clair Ave E, TORONTO, ON, M4T 1L8 Phone: 416-961-5552